O que você vai encontrar nesse artigo

Como exportar um treino

Essa opção de exportar é mais usada quando um aluno tem um determinado treino cadastrado, e em algum momento um outro solicita um treino com a mesma finalidade, nesse caso, a opção de exportar é a mais fácil e rápida de usar.

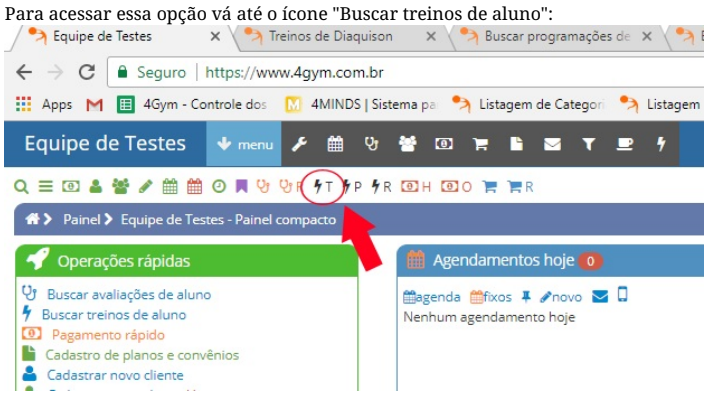

## Na tela que abrir, selecione o aluno que deseja exportar o treino:

| Equipe de Testes | 🔸 menu | 🗲 🛍 ७ | 🗑 🛈 🎽 | <b>b</b> 🛛 | τ. | 2 7 |  |      |  |  |       |         |  | * 0 | Bem-vindo<br>Michele | - |
|------------------|--------|-------|-------|------------|----|-----|--|------|--|--|-------|---------|--|-----|----------------------|---|
|                  |        |       |       |            |    |     |  | _ i. |  |  | 10000 | ( I. I. |  |     |                      |   |

| Q ≡ 🗉 🎍 🖀 🖉 🛄                               | 🎬 🖸 📕 😌 😌 R 🖣 T 🖣 P 🖣 R 🛛     | 🔁 H 🖸 O 🃜 📜 R                               | clientes acessados recentemente × 🔻 selecione um cliente (busca rápida) |       |                         |  |  |  |  |  |  |
|---------------------------------------------|-------------------------------|---------------------------------------------|-------------------------------------------------------------------------|-------|-------------------------|--|--|--|--|--|--|
| A Treinos > Pesquisa                        | r em treinos                  |                                             |                                                                         | 0000  | 🛛 🌒 abrir 🦚 🖵 ajuda 🛛 🗸 |  |  |  |  |  |  |
| Pesquisar e                                 | m treinos                     |                                             |                                                                         |       |                         |  |  |  |  |  |  |
| FILTRAR RESULTADOS NEN<br>Aluno selecionado | IHUM ALUNO SELECIONADO, SELEC | CIONE UM ALUNO 🔶 ATRAVÉS DOS FILTROS ABAIXO |                                                                         |       |                         |  |  |  |  |  |  |
| selecione um cliente                        |                               | <u>ـ</u>                                    | Ver clientes sem treinos                                                |       |                         |  |  |  |  |  |  |
|                                             |                               | 🖉 Ver c                                     | lientes pra refazer prog. do treino                                     |       |                         |  |  |  |  |  |  |
| Digite 1 ou mais caractere                  | Digite 1 ou mais caracteres   |                                             |                                                                         |       |                         |  |  |  |  |  |  |
| Listagem dos treino                         | os recentes                   |                                             |                                                                         |       |                         |  |  |  |  |  |  |
|                                             | Aluno                         | Nome do treino                              | Data cadastro                                                           | reino | Instrutor               |  |  |  |  |  |  |
| ⇙іІО∰⊻ӘӘ                                    | Diaquison                     | Abdomen                                     | 13/Dez/2017                                                             | 6:26  |                         |  |  |  |  |  |  |
| ✐⊒Ο₩☑₽₽                                     | Diaquison                     | Triceps A1                                  | 13/Dez/2017                                                             | 6:26  |                         |  |  |  |  |  |  |
| ✐▤◐∰⊻◒◒                                     | Michele 2                     | A                                           | 13/Dez/2017                                                             | 6:13  |                         |  |  |  |  |  |  |
| ✐▤◐∰⊻◒◒                                     | Anna Pedreira                 | в                                           | 13/Dez/2017                                                             | 6:04  |                         |  |  |  |  |  |  |
| ✐⊒Ο₩☑₽₽₽                                    | Diaquison                     | в                                           | 13/Dez/2017                                                             | 5:49  |                         |  |  |  |  |  |  |
| ✐⊒Ο₩⊻₽₽                                     | Diaquison                     | A                                           | 13/Dez/2017                                                             | 5:43  |                         |  |  |  |  |  |  |
| Anterior Próximo                            |                               |                                             |                                                                         |       |                         |  |  |  |  |  |  |

Obs: Se caso souber de cabeça o aluno que tem o treino a ser exportado, é só pesquisar (em busca rápida) e selecionar.

Após selecionar o aluno, abrirá a tela de cadastro dele, em "Treino" clique em EDITAR:

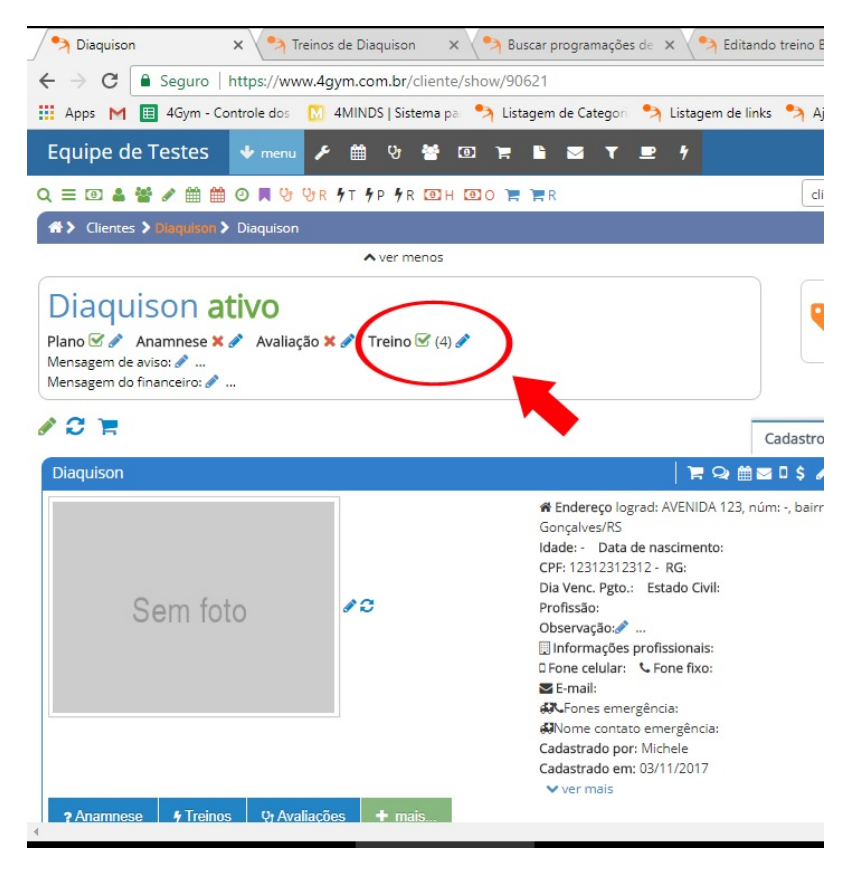

Ao clicar na opção "Treino", abrirá um atela com a listagem de todos os treinos daquele aluno, para exportar algum é só clicar no ícone "Exportar treino" (ícone verde):

| = 🖸 🌢 📽 🖋 🏥 🇰 🗿 🗏 양 양                 | r 4 T 4 P 4 R 🖸 H     | 1 🖸 O 🃜 🃜 R |                                 | clientes acessados recentemente | × •      | selecione um cliente | e (busca rápida)  |
|---------------------------------------|-----------------------|-------------|---------------------------------|---------------------------------|----------|----------------------|-------------------|
| Treinos > Treinos de Diaquison        |                       |             |                                 |                                 |          | 00/                  | 🌒 abrir 🦀 🖵 ajuda |
| reinos de Diaguis                     | on                    |             |                                 |                                 |          |                      |                   |
| oltar para treinos recentes           |                       |             |                                 | 🔳 Mais ações para treinos 🗸     |          |                      |                   |
| ILTRAR RESULTADOS<br>Juno selecionado |                       |             |                                 |                                 |          |                      |                   |
| selecione um cliente                  |                       | - Contag    | em da programa                  | ção de treinos atual:           |          |                      |                   |
| Q Buscar                              |                       | 0/12        |                                 |                                 |          |                      |                   |
|                                       | _                     |             |                                 |                                 | Ser      | n foto               |                   |
| 🛗 💥 👩 🗹 Rastrear execuç               | ão                    | 🖋 Mais      | opções de cadastros v           |                                 |          |                      |                   |
| Criar novo Treino     Gerencia        | ar programação treino | » 🗹 🗹 🖯     | 1                               |                                 |          |                      |                   |
|                                       |                       | Treino atu  | al - Registrar a execução do tr | eino e imprimir                 |          |                      |                   |
| Treinos iaquison                      |                       |             |                                 |                                 |          |                      |                   |
| Ações                                 | Nome 🗢                | Instrutor 🗢 | Observação                      | Dt. últ. alteração 🗢            | Dt de o  | ad. 🗢                | Qtde. exercícios  |
| ▯▤▯掉҈҈҈҈҈҈Ѹऺॣ҄ॼฃ๚ิ฿฿                  | A                     |             |                                 | 13/12/2017 15:48                | 13/12/20 | 17 15:43             | 5                 |
| ▤▮ਿ∦⊠ﺷ₽₽                              | Abdomen               |             |                                 | 13/12/2017 16:26                | 13/12/20 | 17 16:26             | 3                 |
|                                       | P                     |             |                                 | 13/12/2017 15:49                | 13/12/20 | 17 15:49             | 3                 |
| □ ≡↓⊙↗⊻ŵ₽₽                            | Б                     |             |                                 |                                 |          |                      |                   |

Mais abaixo dessa tela, terá a listagem dos treinos com detalhes, você pode clicar em "Exportar" também, como mostra a figura abaixo:

| Treinos de Diaquison x                                                   | 🤧 Treinos d  | e Diaquis      | on 🗙 🤧 Buscar p                       | programações  | de 🗙 🚺 4MINDS       |
|--------------------------------------------------------------------------|--------------|----------------|---------------------------------------|---------------|---------------------|
| $\leftrightarrow \rightarrow \mathbf{C}$ $\blacksquare$ Seguro   http:// | s://www.4gyr | n.com.b        | r/treinamento/index/9                 | 0621          |                     |
| 🔛 Apps M 🔲 4Gym - Control                                                | e dos 🔣 41   | MINDS   S      | iistema pa 🦻 汋 Listagem               | de Categori   | 🔊 Listagem de links |
| Equipe de Testes 🛛 🔸                                                     | menu 🗲       | 曲 영            | · * • • •                             | <b>⊠</b> T    | <b>P</b> 7          |
| Q ≡ 🗉 🎍 📽 🖋 🛗 🔨                                                          | 📕 🕑 🖓 R 🎙    | T <b>5</b> P 5 | R 🖸 H 🔨 O 🃜 🃜 R                       |               |                     |
| ☆ Treinos > Treinos de Diaqui                                            | son          |                |                                       |               |                     |
| Hais detalhes dos                                                        | treinos a    | baixo          | :                                     |               |                     |
|                                                                          |              |                |                                       |               |                     |
| Nome: A                                                                  |              |                | · · · · · · · · · · · · · · · · · · · |               | ๏◢◙₽₽₽              |
| 🖋 Modificar A                                                            |              |                | Remover A                             |               |                     |
| Enviar por e-mail                                                        |              | <              | Exportar                              |               |                     |
| Pressão                                                                  |              |                | Imprimir Imprimir (Térmica)           |               |                     |
| Observação:                                                              |              |                | Dias:                                 |               |                     |
| Instrutor:                                                               |              |                | Quantidade de treinos:                |               |                     |
| Dt. últ. alteração: 13/12/2017 15:48<br>Dt. de cad: 13/12/2017 15:43     |              |                | Data que expira:                      |               |                     |
| Exercício Carga                                                          | Repetições   | Séries         | Equipamento                           | Observação    | exercício           |
| 1 Agachamento guiado                                                     | 10           | 3              |                                       |               |                     |
| 2 Extensão de quadril                                                    | 10           | 3              |                                       |               |                     |
| 3 Leg-press                                                              | 10           | 3              |                                       |               |                     |
| 4 Extensão do tronco                                                     | 10           | 3              |                                       |               |                     |
| 5 Extensão de joelho                                                     | 20           | 3              | cuidar p                              | ra não afasta | r muito os pés      |
|                                                                          |              |                |                                       |               |                     |

Em caso de dúvidas ou dificuldades, não deixe de entrar em contato om o suporte através de:

e-mail: suporte@mobilemind.com.br

cel: (54) 9 9900 8894 whatsapp: (54) 9 9900 8894

fixo: (54) 3055-3222